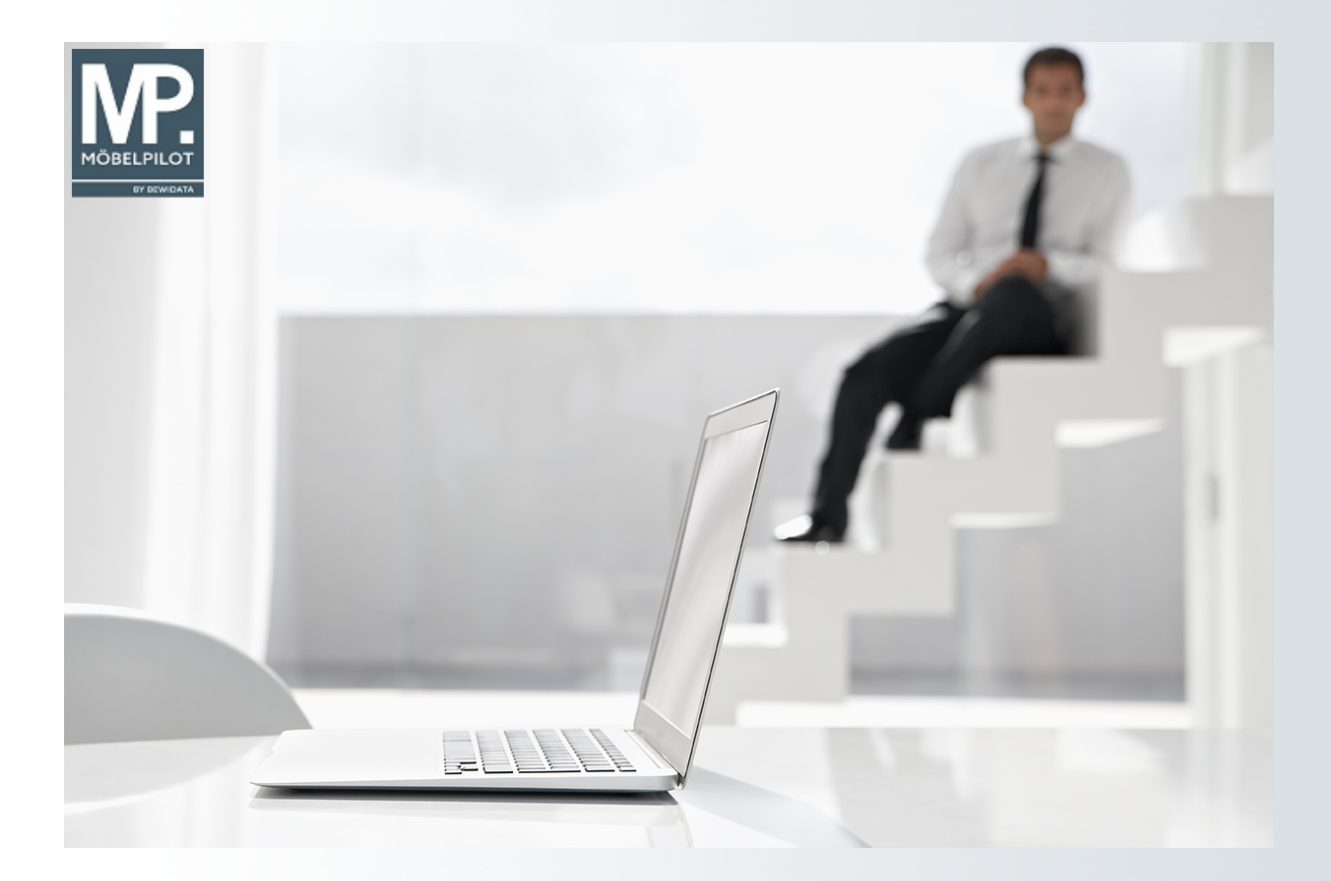

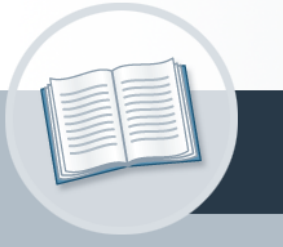

# Handbuch

Wie starte ich einen Prüflauf auf verwechselbare Anschriften und wie bearbeite ich das Ergebnis?

## Urheberrecht und Haftung

Dieses Handbuch enthält urheberrechtlich geschützte Informationen. Ohne ausdrückliche schriftliche Genehmigung der *bewidata* Unternehmensberatung und EDV-Service GmbH, Isaac-Fulda-Allee 9, 55124 Mainz ist es nicht gestattet, das gesamte Handbuch oder Texte daraus zu reproduzieren, zu speichern oder in irgendeiner Form zu übertragen, zu vervielfältigen oder zu verbreiten.

Die Firma *bewidata* Unternehmensberatung und EDV-Service GmbH übernimmt für den Inhalt dieses Handbuches und damit im Zusammenhang stehende geschäftliche Vorgänge keinerlei Garantie. Das gilt auch für hierin enthaltene Fehler und möglicherweise dadurch entstehende Fehlfunktionen in der Arbeit mit den hier beschriebenen Programmen. Die *bewidata* GmbH behält sich vor, ohne vorherige Ankündigung dieses Handbuch von Zeit zu Zeit auf den neuesten Stand zu bringen. Änderungen der Bildschirmmasken behalten wir uns ebenfalls vor.

**Hinweis**: Alle in diesem Handbuch abgebildeten Screenshots wurden mit einem aktuellen Webbrowser wie Google Chrome, Firefox oder Microsoft Edge erstellt. Abweichungen zu anderen Browsern behalten wir uns vor.

## Impressum

*bewidata* Unternehmensberatung und EDV-Service GmbH Isaac-Fulda-Allee 9 55124 Mainz Telefon 06131 63920 Telefax 06131 639266

Geschäftsführer: Hans-Jürgen Röhrig - Handelsregister Mainz HRB 4285

## Support Rufnummern

| Durchwahl 1 | Telefon 06131 639272 |
|-------------|----------------------|
| Durchwahl 2 | Telefon 06131 639226 |
| Durchwahl 3 | Telefon 06131 639227 |
| _           |                      |

| Fax:     | 06131 611618           |
|----------|------------------------|
| E-Mail:  | support@moebelpilot.de |
| Homepage | www.moebelpilot.de     |

## Hotline Zeiten

| Montag bis Donnerstag | 9.00 – 17.30 Uhr |
|-----------------------|------------------|
| Freitag               | 9.00 – 16.30 Uhr |

## Inhaltsverzeichnis

| URHEBERRECHT UND HAFTUNG              | 2 |
|---------------------------------------|---|
| IMPRESSUM                             | 2 |
| PRÜFLAUF STARTEN                      | 5 |
| VERWECHSELBARE ANSCHRIFTEN BEARBEITEN | 7 |

Um zu verhindern, dass doppelte Adressen exportiert und für Ihre Werbezwecke eingesetzt werden, sollten Sie unbedingt die selektierten Adressen auf Dubletten prüfen. Wir beschreiben Ihnen an dieser Stelle, wie Sie hierfür vorgehen können.

Das E-Learning liegt im Präsentationsmodus (Standardeinstellung) und im Filmmodus vor. Wechseln Sie bei Bedarf den Modus mit Hilfe der Recorder-Funktion.

## Prüflauf starten

| Kundenselektion 💷                                       | lottmann<br>? 🗧 Q 👼 📰               | Suchen (                | Alt+s) Q |  |
|---------------------------------------------------------|-------------------------------------|-------------------------|----------|--|
| Kundenstammdaten Auftrag                                | sdaten Ext 1 Verwechsel             | bare Anschriften Extras |          |  |
| ><br>Bezeichnung<br>Datum der Vorbereitung<br>Bemerkung | Aktion September 2024<br>19.08.2024 | Anzahl Anschriften      | 13238    |  |

<sup>1</sup> Klicken Sie auf den Hyperlink **Verwechselbare Anschriften**.

| Kundenselektion      | Jil Flottmann                                | Suchen (Alt+s)            | ۹          | MÖBELPILOT |
|----------------------|----------------------------------------------|---------------------------|------------|------------|
| Kundenstammdaten Auf | itragsdaten Export Verwechselbare Anschrifte | en Extras                 |            |            |
| Abkürzung            | Küche                                        |                           |            |            |
| >                    |                                              |                           |            |            |
| Anschriftenprüflauf  | 1 - läuft in Hintergrund 🥥 🔣 Suchmethode     | e 1 - nur Nachname/Vo     | rname,sc 🗸 | · · · · ·  |
| Anzeigen von Lfd. Nr | ↓ Or bis Lfd. Nr                             |                           | 20 📢       |            |
|                      | Feld "Im                                     | mer trennen von" anzeigen |            | V          |

Zur Prüfung der selektierten Adressen auf Dubletten bietet Ihnen MÖBELPILOT verschiedene Methoden an.

- 1 nur Nachname / Vorname, schnell. Die Anschriften werden nur auf Namensgleichheit überprüft (Standardeinstellung).
- 0 vollständig und langsam. Alle Bestandteile der Adresse werden auf Übereinstimmungen überprüft.
- 2 nur Nachname, schnell. Hier werden nur die Nachnamen verglichen.
- 3 PLZ / Straße. MÖBELPILOT sucht nach Adressen mit gleicher Postleitzahl und Straße.
- 4 Ort / Straße. Bei dieser Methode werden Adressen mit übereinstimmendem Ort und Straße als verwechselbar eingestuft.

<sup>2</sup> Klicken Sie auf die Schaltfläche **ähnliche/gleiche Anschriften finden**.

Ð

Ð

| √ 30 5                | j ? <, Q 📾 🕮 🛤 📥 🛤 🔥 📫 💷                              |  |
|-----------------------|-------------------------------------------------------|--|
| Kundenstammdaten Auft | ransdatan Evnort Vanueshealhare Anschriften Evtras    |  |
| Automation            | auguardi Export Verweinselbare Anseinnen Extras       |  |
| Abkürzung             | Küche                                                 |  |
| Abkürzung             | Küche                                                 |  |
| Abkürzung             | Küche   1 - läuft in Hintergrund, nic Y S Suchmethode |  |

Nachdem Sie den Prüflauf gestartet haben, sollten Sie eine kurze Zeit abwarten, bevor Sie sich das Protokoll des Prüflaufs aufrufen. Das Protokoll listet Ihnen die verwechselbaren Anschriften auf. Diese werden im Protokoll in Gruppen zusammengefasst.

3 Klicken Sie auf die Schaltfläche Öffnen.

Bei großen Datenmengen, muss der Öffnen-Button ggf. mehrfach betätigt werden. Achten Sie hierbei auch auf die Anzeige im Feld **Anschriftenprüflauf**. Erst wenn hier der Status **beendet** angezeigt wird, ist der Prüflauf vollständig abgeschlossen.

|   | Kundenselektion Uli Flot |                                   | Suchen (/                    | Alt+s) Q                      |                           |
|---|--------------------------|-----------------------------------|------------------------------|-------------------------------|---------------------------|
| > | Iterate Datensätze       | ? 🔶 Q 🍶 🏧 I                       | 59, 🖦 59, 🔥 sh               | a și                          | MÖBELPILOT<br>BY BEWIGATA |
|   | Kundenstar 4             | Export Verwechselb                | are Anschriften Extras       |                               |                           |
|   | Abkürzung                |                                   | Küche                        |                               |                           |
|   | >                        |                                   |                              |                               |                           |
|   | Anschriftenprüflauf      | 1 - läuft in Hintergrund, nic 🛩 🔀 | Suchmethode                  | 1 - nur Nachname/Vorname,sc 🗸 |                           |
|   | Anzeigen von Lfd. Nr     | 1 📀                               | bis Lfd. Nr                  | 20 🐶                          |                           |
|   |                          |                                   | Feld "Immer trennen von" anz | eigen                         | V                         |

Beim Klick auf den Button **Öffnen** werden Ihnen alle im System gespeicherten Selektionen angezeigt. Wählen Sie dann die entsprechende Datei aus

Klicken Sie auf den Hyperlink **Küche**.

## Verwechselbare Anschriften bearbeiten

| Abkurzung                                                                        |                                                                                            |                                                |                                                                         | Küche                                                   |                                                 |                                                                                   |
|----------------------------------------------------------------------------------|--------------------------------------------------------------------------------------------|------------------------------------------------|-------------------------------------------------------------------------|---------------------------------------------------------|-------------------------------------------------|-----------------------------------------------------------------------------------|
| >                                                                                |                                                                                            |                                                |                                                                         |                                                         |                                                 |                                                                                   |
| Anschriftenprüfl                                                                 | auf                                                                                        | 2 - beendet                                    | × 🕅                                                                     | Suchmethode                                             |                                                 | 1 - nur Nachname/Vorname,sc                                                       |
| Anzeigen von Lf                                                                  | fd. Nr                                                                                     |                                                | 1 📀                                                                     | bis Lfd. Nr                                             |                                                 | 20 📢                                                                              |
|                                                                                  |                                                                                            |                                                |                                                                         | Feld "Immer tren                                        | nnen von" anz                                   | zeigen                                                                            |
|                                                                                  |                                                                                            |                                                |                                                                         | schriftengruppen                                        |                                                 |                                                                                   |
| olgende Kunder                                                                   | nnummer neuer Gri<br>Folgende Kundennu                                                     | uppe hinzufüg<br>mmer der Grup                 | Insges 188 An<br>gen                                                    | nschriftengruppen                                       |                                                 |                                                                                   |
| olgende Kunder                                                                   | nnummer neuer Gru<br>Folgende Kundennu                                                     | uppe hinzufüç<br>mmer der Grup                 | Insges 188 An<br>gen binzufügen                                         | erst. / Itzt. Auftr/BV.dat.                             | akt. / alle Auftr.                              | A¥                                                                                |
| olgende Kunder<br>d.Nr. 1 (Gruppe 1)<br>undennummer<br>60238<br>aus Gruppe entf. | Folgende Kundennu<br>Anschriften<br>Frau Anders Elke<br>Auf dem Lehn 25 713<br>Deutschland | uppe hinzufüç<br>mmer der Grup<br>84 Weinstadt | Insges 1 88 An<br>gen binzufügen<br>Kontaktmöglichkeiten<br>02361-23847 | erst. / Itzt. Auftr/BV.dat.<br>erst. / Itzt. Angeb.dat. | akt. / alle Auftr.<br>alle Angeb.<br>0 / 0<br>0 | Ar 3<br>aus Selektion entf.<br>Werbesperre setzen<br>Ersetzen durch<br>Stammdaten |

## zu 1: Folgende Kundennummer neuer Gruppe hinzufügen

Nutzen Sie diese Funktion immer dann, wenn Sie eine zusätzliche Gruppe verwechselbarer Anschriften manuell erstellen wollen. Pflegen Sie einfach die entsprechenden Kundennummern hintereinander in das Eingabefeld ein und trennen hierbei die Nummern durch Kommas.

### zu 2: Folgende Kundennummer der Gruppe hinzufügen

Anschriftsgruppen bestehen aus mindestens zwei verwechselbaren Anschriften. Sollte ein Kunde nicht in einer bereits bestehenden Gruppe aufgeführt werden, obwohl er dort hineingehört, kann er manuell der Gruppe hinzugefügt werden. Dieser Fall tritt immer dann auf, wenn die Schreibweise des Namens voneinander abweicht.

#### zu 3: Aus Selektion entfernen

Entfernen Sie Datensätze aus der Selektion, indem Sie das Kontrollkästchen aktivieren und Ihre Eingabe speichern.

#### zu 4: Werbesperre setzen

Wird dieses Kontrollkästchen aktiviert, übernimmt MÖBELPILOT diesen Hinweis in die Kunden-Stammdaten. Die Adresse wird dann bei der nächsten Selektion in der Regel nicht mehr berücksichtigt. Ausnahme, Sie setzen bei der Selektion der Kundenstammdaten die Regel außer Kraft. Für den Fall, dass die Adresse schon in der aktuellen Aktionsdatei keine Berücksichtigung mehr finden soll, muss sie zusätzlich aus der Selektion entfernt werden.

#### zu 5: Ersetzen durch > in Stammdaten

Diese Funktion löscht den Datensatz, also die Kunden-Adresse, <u>unwiderruflich</u> in den Kunden-Stammdaten. Anwender, die die Schnittstelle zur Finanzbuchhaltung nutzen, sollten sich <u>vor</u> dem Löschen <u>unbedingt</u> mit der Buchhaltung abstimmen. Sicherheitshalber prüft MÖBELPILOT sowohl bei Nutzern ohne FiBu-Schnittstelle, wie auch bei angeschlossener FiBu, ob das Kundenkonto einen Saldo > 0,00 € ausweist und blendet ggf. einen Warnhinweis ein.

<u>Trotzdem</u> ist es möglich, den Vorgang weiterzuführen. Wird dieser dann gespeichert, löscht das Programm den Kunden-Stammdatensatz und die bisherigen Aufträge, Barverkäufe und

Angebote werden der ausgewählten Kundennummer zugeordnet.

### zu 6: Aus Gruppe entfernen

Entfernen Sie Datensätze aus der Gruppe, indem Sie das Kontrollkästchen aktivieren und die Eingabe speichern. Beinhaltet die Gruppe lediglich zwei Anschriften, dann wird die Gruppe komplett aufgelöst. Die Adressen der Gruppenmitglieder verbleiben aber weiterhin in der Aktionsdatei.